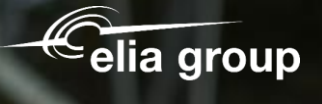

Sohertz

# Lieferantenregistrierung

50hertz

SAP Business Network

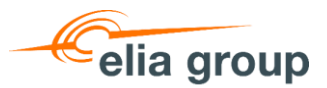

# Agenda

- 1. Registrierung im SAP Business Network mit Hilfe der Verlinkung in der Einladungsmail.
- 2. Neuregistrierung oder Anmeldung mit bestehendem Account.
- 3. Elia/50Hertz-Registrierungsformular ausfüllen und einreichen.

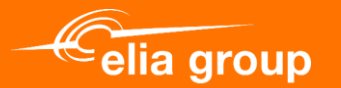

# 1. Registrierung im SAP Business Network mit Hilfe der Verlinkung in der Einladungsmail

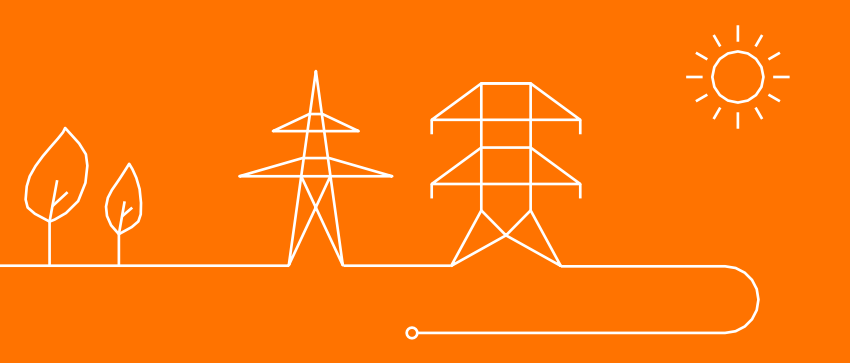

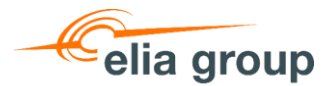

# **Einladung zur Registrierung**

- 1. Sie erhalten eine E-Mail, in der Sie aufgefordert werden, sich im SAP Business Network zu registrieren. Ziel der Registrierung ist es, dass Sie uns Ihre Unternehmensdaten, Kontaktinformationen und Bankverbindungen mitteilen. Diese Daten werden verwendet, um Ihr Profil in unseren Stammdaten (SAP) zu erstellen.
- 2. Klicken Sie auf "Hier" um die Registrierung zu starten

| 1                                                                                                    |                                                                                                    |                     |                         |                            |          |  |  |
|----------------------------------------------------------------------------------------------------|----------------------------------------------------------------------------------------------------|---------------------|-------------------------|----------------------------|----------|--|--|
| 4                                                                                                    | Invitation to self-register as an Elia and 50Hz supplier                                                                                |                     |                         |                            |          |  |  |
| h                                                                                                    | f Purchasing Support (Elia Group) < purchasing supr                                                                                     | ← Antworten         | ≪ Allen antworten       | $\rightarrow$ Weiterleiten | •••      |  |  |
|                                                                                                    | An O                                                                                                    |                     | 1                       | Mi 22.01.202               | 25 08:35 |  |  |
|                                                                                                    |                                                                                                    |                     |                         |                            |          |  |  |
|                                                                                                    | Sehr geehrte(r).                                                                                                    |                     |                         |                            |          |  |  |
|                                                                                                    | I                                                                                                    |                     | <i></i>                 |                            |          |  |  |
| 181                                                                                                    | Sie sind herzlich eingeladen, das Elia-Lieferantenregistrierungsformular auf der e-Sourcing-Plattf                                      | orm SAP Ariba au    | szufüllen.              |                            |          |  |  |
| Sehen Sie sich das Video auf unserer Website an, wie Sie Ihre Registrierung auf Ariba ausfüllen, oder konsultieren Sie das Handbuch.                   |                                                                                                    |                     |                         |                            |          |  |  |
| Um Ihre Registrierung zu validieren und unsere Lieferanten gegen das Risiko von Betrug und Geldmissbrauch zu schützen, bitten wir Sie, das Dokument, v |                                                                                                    |                     |                         |                            |          |  |  |
| 2                                                                                                    | bei der Registrierung zur Verfügung gestellt wird, herunterzuladen, auszufüllen und von zwei bei<br>beizufügen                          | vollmächtigten Pe   | rsonen unterzeichnet    | Ihrer Registrierung        |          |  |  |
|                                                                                                    |                                                                                                    |                     |                         |                            |          |  |  |
|                                                                                                    | Achtung! Diese Registrierung, einschließlich die Ubertragung des unterzeichneten Dokuments,<br>können und die Abrechnung erfolgen kann. | ist erforderlich, d | lamit wir Ihnen eine B  | estellung schicken         |          |  |  |
| 2                                                                                                    |                                                                                                    |                     |                         |                            |          |  |  |
| -                                                                                                    | Klicken <u>Sie hier</u> *, um die Registrierung bei Ariba zu starten.                                                                   |                     |                         |                            |          |  |  |
| 1                                                                                                    | Der Austausch von Dokumenten in Bezug auf Bestellungen und Rechnungen für die folgenden Ut                                              | nternehmen Elia A   | Asset, Elia Engineering | , Elia Group, Elia         |          |  |  |
| 2                                                                                                    | Weitere Informationen: Information and tools (Elia.be)                                                                                  | h indet uper das    | DAP DUSINESS NETWORK    | (Ariba Network) s          | latt.    |  |  |
|                                                                                                    |                                                                                                    |                     |                         |                            |          |  |  |

Wir danken Ihnen für Ihre Mitarbeit, Elia Group Purchasing

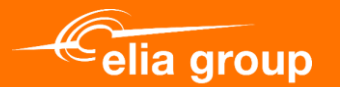

# 2. Neuregistrierung oder Anmeldung mit bestehendem Account

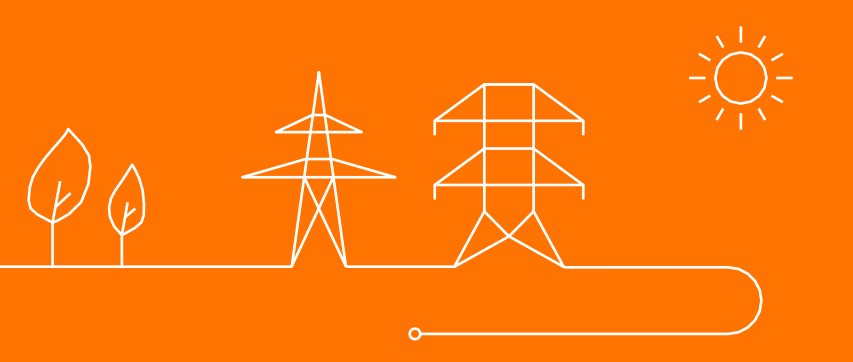

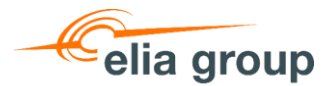

# Anmelden oder neu registrieren

Nach Mausklick auf den Link in der Einladungsmail, stehen Ihnen zwei Optionen zur Verfügung:

- Füllen Sie alle Felder im Registrierungsformular um sich zu Registrieren und einen neuen Account anzulegen.
- Melden Sie sich an mit einem bestehenden SAP Business Network Account, durch Mausklick auf Anmelden (weiter ab Folie 10)

| Regist   | trieren lassen                                         | un - Flia - 50Hertz üher Ariha ausführen zu können henötio    | ven Sie ein Ariha Commerce Cloud-Konto. Was ist die                                                                                                    |           | Registrieren Lassen                     | Abbrechen |
|----------|--------------------------------------------------------|---------------------------------------------------------------|----------------------------------------------------------------------------------------------------|-----------|-----------------------------------------|-----------|
| Ariba Co | pmmerce Clond?                                         |                                                               |                                                                                                    |           |                                         |           |
| Wenn Sie | e bereits ein Ariba Commerce Clou<br>umelden: Anmelden | d-Konto, ein SAP Business Network Discovery-Konto oder ein S. | AP Business Network-Konto haben, klicken Sie hier, um                                                                                                    |           |                                         |           |
| Unter    | nehmensangaben                                         | -                                                             | 1                                                                                                    | E         | Ein SAP Business<br>Vetwork-            |           |
|          | Name des Unternehmens:*                                |                                                               | * kennzeichnet ein Pflichtfe                                                                                                    | feld. S   | Standardkonto ist<br>costenlos          |           |
|          | Land/Region: *                                         | Deutschland [DEU]                                             | Geben Sie die Adresse der Hauptgeschäftsstelle an, wenn Ihr Unternehmen<br>mehrere Geschäftsstellen hat. Sie können später in Ihrem Unternehmenspro<br>weitere Adressen eingeben, wie beispielsweise Ihre Lieferanschrift, Ihre | n<br>ofil | Sie haben bereits ein Konto<br>Anmelden | ?         |
|          | Adresse: *                                             | Zeile 2                                                       | Rechnungsanschrift usw.                                                                                                    | Ĩ         | Festigung von<br>Geschäftsbeziehungen   | ron       |
|          | Postleitzahl: *<br>Ort: *                              |                                                               |                                                                                                    |           | Kunden im selben sich<br>Netzwerk       | eren      |

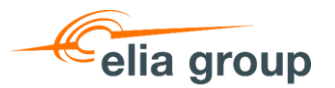

# Neu registrieren im SAP Business Network 1/4

Beginnen Sie damit die Unternehmensdaten zu pflegen:

- > Firmenname
- > Anschrift, Ort, Region, ...

| Unternehmensangaben     |                   |
|-------------------------|-------------------|
| 1                       |                   |
|                         |                   |
| Name des Unternehmens:* |                   |
| Land/Region: *          | Deutschland [DEU] |
| Adresse:*               | Zeile 1           |
|                         | Zeile 2           |
| Postleitzahl: *         |                   |
| Ort: *                  |                   |
| Bundesland/-staat:      | Auswählen 🗸       |

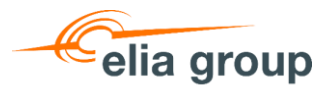

# Neu registrieren im SAP Business Network 2/4

- Pflegen Sie Ihre Benutzerdaten. Ihr Benutzername muss eindeutig sein, z.B. Ihre E-Mail-Adresse. Wird Ihre E-Mail-Adresse bereits für ein anderes Konto verwendet, nehmen Sie eine kleine Änderung vor (z.B. xxxxx.xxxx2@elia.be.
- Erklären Sie sich einverstanden mit den Nutzungsbedingungen und der Datenpolitik von SAP.
- 3. Bestätigen Sie Ihre Registrierung, indem Sie auf **Registrieren lassen** klicken.

| Beni              | Itzerkontoinformatione                                                                                                    | n                                                                                            |                                                                           |                                 |                                                                                                    |
|-------------------|----------------------------------------------------------------------------------------------------|----------------------------------------------------------------------------------------------|---------------------------------------------------------------------------|---------------------------------|----------------------------------------------------------------------------------------------------|
|                   |                                                                                                    |                                                                                              |                                                                           |                                 | * kennzeichnet ein Pflichtfeld.                                                                                                    |
|                   | Name:*                                                                                                    | Vorname                                                                                      | Nachname                                                                  | ]                               | SAP-Business-Network-Vertraulichkeitserklärung                                                                                                    |
|                   | E-Mail:*                                                                                                    |                                                                                              |                                                                           |                                 | 13                                                                                                    |
|                   |                                                                                                    | Meine E-Mail-Adresse                                                                         | als Benutzernamen verwenden                                               |                                 |                                                                                                    |
|                   | Benutzername:*                                                                                                    |                                                                                              |                                                                           |                                 | Der Benutzername muss das Format einer E-Mail-Adresse haben (z. B<br>iohannes@neuesunternehmen.com) (i)                                                                                                    |
|                   | Kennwort:*                                                                                                    | Kennwort eingeben                                                                            |                                                                           |                                 | Passwörter müssen mindestens acht Zeichen einschließlich Groß- und Kleinbuchstaben, numerischer Ziffern und Sonderzeichen enthalten.                                                                                                    |
|                   |                                                                                                    | Kennworteingabe wied                                                                         | erholen                                                                   |                                 |                                                                                                    |
|                   | Sprache:                                                                                                    | Deutsch                                                                                      | ``                                                                        | /                               | Die Sprache, in der Ariba konfigurierbare Benachrichtigungen an Sie sendet.<br>Diese Einstellung unters                                                                                                    |
|                   | E-Mail-Bestellungen an:*                                                                                                    |                                                                                              |                                                                           |                                 | Kunden können Ihnen über SAP Business Network Bestellaufträge senden.<br>Damit Bestellaufträge an mehrere Kontaktpersonen in Ihrer Organisation<br>gesendet werden, sollten Sie eine Verteilerliste erstellen und die E-Mail-<br>Adresse hier eingeben. Sie können sie jederzeit ändern. |
| Erzä              | hlen Sie uns mehr übe                                                                                                    | r Ihr Unternehme                                                                             | en. ►                                                                     |                                 |                                                                                                    |
| Ich<br>Ich<br>ent | habe die Nutzungsbedingungen gelesen<br>stimme hiermit zu, dass SAP Business N<br>sprechenden Profilsichtbarkeitseinstellun | und stimme den Bedingunger<br>etwork Teile meiner (Unterneh<br>gen zugänglich macht. Hier er | n zu.<br>mens-)Informationen anderen B<br>fahren Sie, wie wir personenbez | enutzern und d<br>ogene Daten v | er Öffentlichkeit basierend auf meiner Rolle in SAP Business Network und den<br>rarbeiten: SAP-Business-Network-Vertraulichkeitserklärung.                                                                                                    |

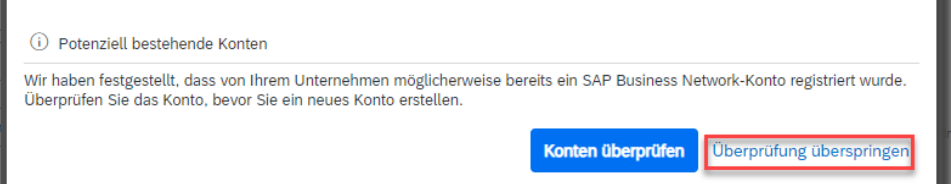

Sie werden möglicherweise aufgefordert, mögliche doppelte Konten zu überprüfen. Sie können dies bei Bedarf überspringen.

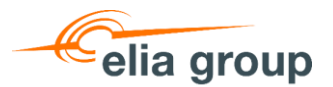

### **Neu registrieren im SAP Business Network 3/4**

Nachdem die Registrierung vervollständigt und eingereicht wurde, erhalten Sie eine Aktivierungsmail.

- Klicken Sie auf den Link zur Aktivierung Ihres Accounts.
- Sie erhalten per e-Mail eine Bestätigung der Aktivierung Ihres Accounts, in der Ihnen die ID des Accounts und der Benutzername mitgeteilt wird. Die e-Mail wird an der e-Mail-Adresse geschickt, welche bei Anlage des Accounts gepflegt wurde.
- Nutzen Sie diesen Link zur Öffnung Ihres SAP Business Network Accounts. Achtung: Es empfiehlt sich die URL in den Favoriten Ihres Internet Browsers zu speichern um den erneuten Zugriff zu erleichtern.

### Erforderliche Aktion: Aktivieren Sie Ihr Konto.

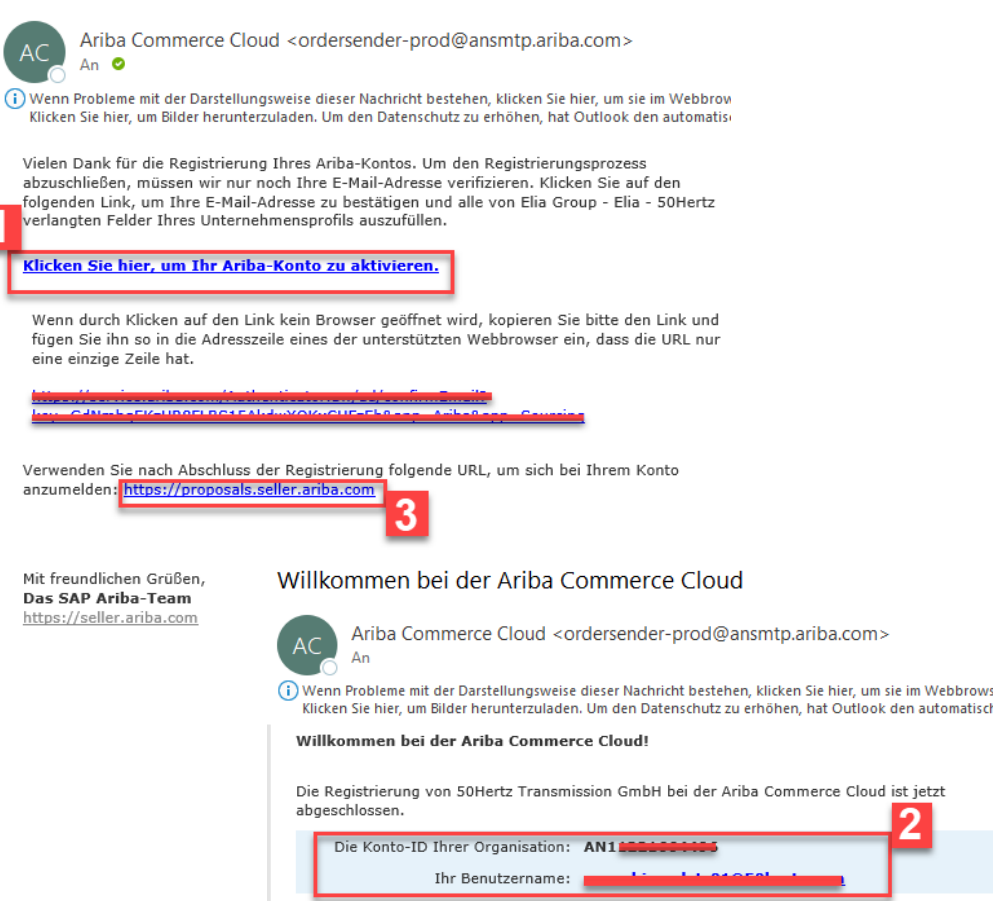

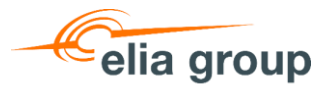

### **Neu registrieren im SAP Business Network 4/4**

- 1. Pflegen Sie Ihre Benutzerdaten (Benutzername und Kennwort).
- 2. Schließen Sie die Anmeldung ab durch Mausklick auf Anmelden.
- Sollten Sie Ihren Benutzernamen oder Ihr Kennwort vergessen haben, können Sie diese zurücksetzen durch Mausklick auf

Benutzernamen oder Kennwort vergessen.

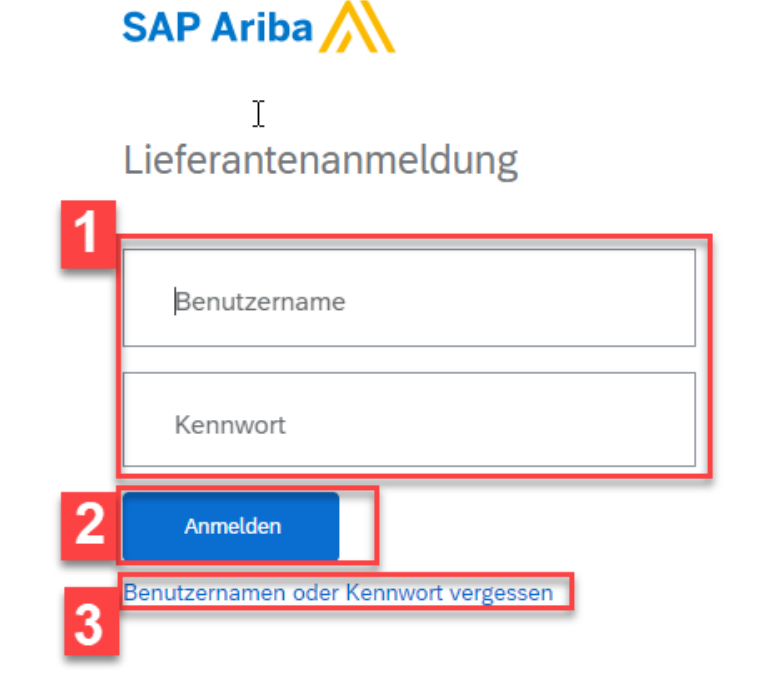

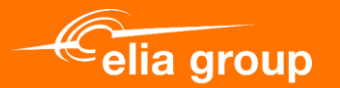

# 3. Elia/50Hertz-Registrierungsformular ausfüllen und einreichen

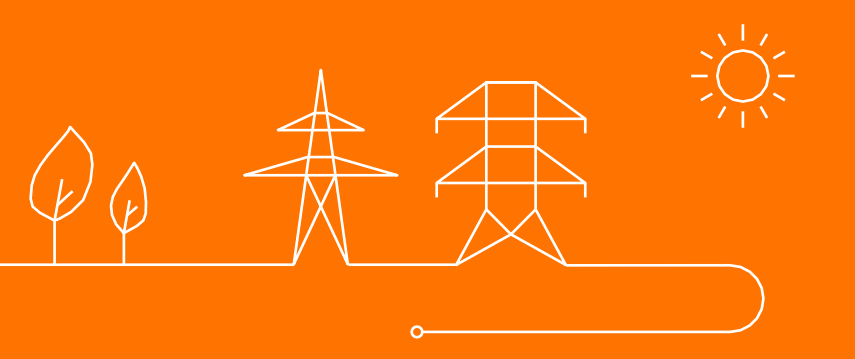

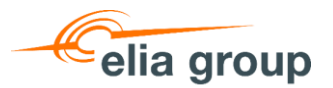

# Registrierungsformular ausfüllen und einreichen 1/5

Nach der ersten Anmeldung, werden Sie dazu aufgefordert **zum Unternehmensprofil** zu wechseln. Dort werden Sie darum gebeten das Registrierungsformular auszufüllen.

| SAP A                                          | riba Proposals and Questionnaires $\checkmark$                                                                                      | Standardkonto                                  | Unternehmenskonto anfordern               |                  |                   |
|------------------------------------------------|----------------------------------------------------------------------------------------------------|------------------------------------------------|-------------------------------------------|------------------|-------------------|
| ELIA                                           |                                                                                                    |                                                |                                           |                  |                   |
| Obligato<br>Ihr Kunde bittet<br>eingegeben hab | rische Profilfelder<br>darum, dass Sie die folgenden Informationen vervolls<br>ven, können Sie mit der Teilnahme an Beschaffungserd | ständigen, bevor das Ur<br>eignissen beginnen. | ternehmen eine Geschäftsbeziehung mit Ihn | en aufnehmen kar | nn. Klicken Sie a |
| Von Elia ve                                    | rlangte Profilfelder                                                                                                    |                                                |                                           |                  |                   |
|                                                |                                                                                                    | _                                              | Vom Kunden verlangte Felder               |                  |                   |
|                                                |                                                                                                    |                                                | Zum Unternehmensprofil wech               | seln >           |                   |

Nähere Informationen zur Vervollständigung des Registrierungsformulars, finden Sie ab Folie 15.

Erfolgt keine Aufforderung, lässt sich das
 Unternehmensprofil öffnen durch Mausklick auf Ihre
 Initialien rechts oben im Fenster.

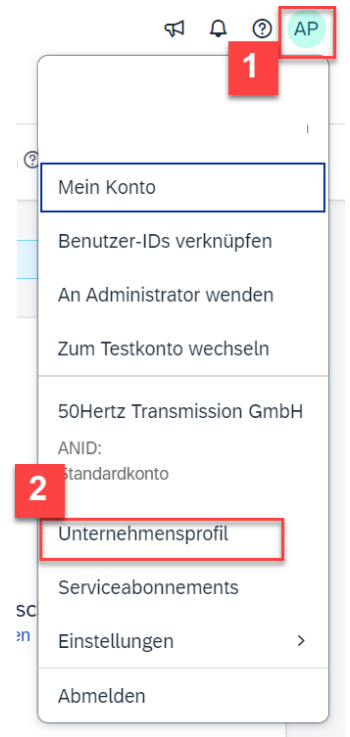

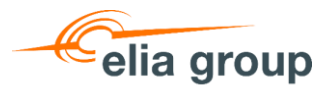

# Registrierungsformular ausfüllen und einreichen 2/5

Das Registrierungsformular finden Sie wie folgt:

- 1. Klicken Sie auf Vom Kunden angefordert in der Übersicht im linken Bereich des Fensters.
- 2. Öffnen Sie das Registrierungsformular durch Mausklick auf Elia.

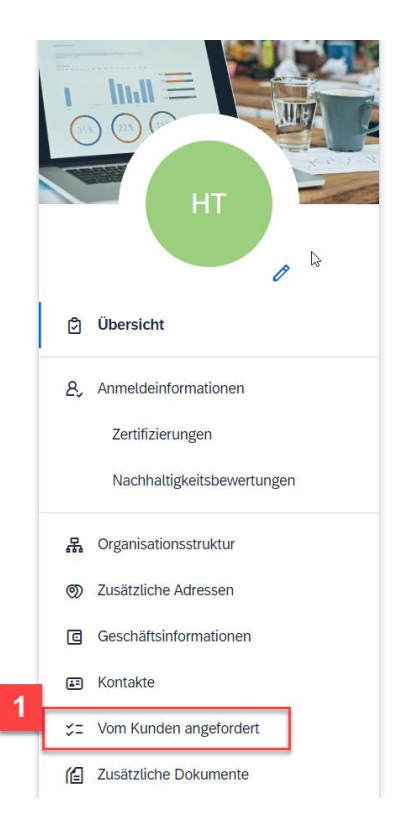

# Zusätzliche Informationen Zusätzliche Adressen Geschäftlich Vom Kunden verlangt Zusätzliche Dokumente Kundenliste für Beschaffung Vom Kunden verlangte Profilinformationen Unvollständig

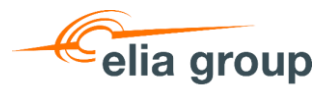

# Registrierungsformular ausfüllen und einreichen 3/5

Der erste Bereich betrifft Ihre **Steuerdaten**:

- 1.1.1 Verfügt Ihr Unternehmen über eine Umsatzsteuer-ID?
- 1.1.2 Pflegen Sie Ihre Umsatzsteuer-ID.
- 1.1.3 Pflegen Sie Ihre Steuernummer.
- 1.1.4 Laden Sie eine Bestätigung vom Finanzamt hoch.
- 1.1.5 Pflegen Sie Ihre
   Handelsregisternummer.

|   | Frage                                                                                                    |  |  |  |  |  |
|---|----------------------------------------------------------------------------------------------------|--|--|--|--|--|
|   | I Elia Lieferanten Registration                                                                                                    |  |  |  |  |  |
| r | ▼ 1.1 Steuerinformationen                                                                                                    |  |  |  |  |  |
| I | 1.1.1 Does your company have a VAT number? (Umsatzsteuer-ID for Germany)                                                                                                    |  |  |  |  |  |
|   | 1.1.2 If YES - please enter your V.A.T. Number (mandatory only for businesses registered for VAT)<br>Please DO NOT use any punctuation marks (e.g. point, comma, backslash) or leave any blank spaces.<br>Correct examples: BE0476388378 (Belgium) or DE813473551 (Germany) |  |  |  |  |  |
|   | Antwort                                                                                                    |  |  |  |  |  |
|   | 1.1.3 Enter your tax number.<br>Please DO NOT use any punctuation marks (e.g. point, comma, backslash) nor leave any blank spaces. Examples:<br>German Steuernummer or Belgian Enterprise number.                                                                           |  |  |  |  |  |
|   | Antwort *                                                                                                    |  |  |  |  |  |
|   | 1.1.4 In case your company is registered in Germany, kindly upload the document from the tax office (Finanzamt) containing your VAT number and/or your Tax number (Steuernummer)                                                                                            |  |  |  |  |  |
|   | Antwort Datei anhängen                                                                                                    |  |  |  |  |  |
|   | 1.1.5 Enter your Commercial Number: Handelsregisternummer (Germany), SIRET (France), KvK (The Netherlands<br><i>Please DO NOT use any punctuation marks (e.g. point, comma, backslash) or leave any blank spaces.</i><br><i>Examples: HRB84446 (Germany).</i>               |  |  |  |  |  |
|   | Antwort *                                                                                                    |  |  |  |  |  |

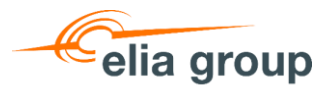

# Registrierungsformular ausfüllen und einreichen 4/5

Im zweiten Bereich müssen die Kontaktdaten hinterlegt werden:

- 1.2.7 An welche e-Mail-Adresse soll die Infomail geschickt werden bei Übertragung einer Bestellung?
- 1.3.1 Bitte wählen Sie die
   Option Ich wurde von
   jemandem von Elia gebeten,
   mich zu registrieren.
- 1.3.2 Pflegen Sie den Namen Ihres Ansprechpartners bei 50Hertz.

| 1.2 Kontaktdaten                                                                                                    |                                                                                                    |
|----------------------------------------------------------------------------------------------------|----------------------------------------------------------------------------------------------------|
| 1.2.1 Telefonnummer des Unternehmens *                                                                                                    |                                                                                                    |
| 1.2.2 Faxnummer des Unternehmens (nur wenn z                                                                                                    | cutreffend)                                                                                         |
| 1.2.3 Vorname Account Manager *                                                                                                    |                                                                                                    |
| 1.2.4 * Nachname Acount Manager                                                                                                    |                                                                                                    |
| 1.2.5 E-mail Account Manager *                                                                                                    |                                                                                                    |
| 1.2.6 Telefonnummer Account Manager *                                                                                                    |                                                                                                    |
| 1.2.7 E-Mail für die Auftragsbearbeitung                                                                                                    |                                                                                                    |
| 1.3 Motivation                                                                                                    |                                                                                                    |
|                                                                                                    | *                                                                                                   |
| 1.3.1 Warum wollen Sie sich bei Elia als<br>Lieferant registrieren lassen?                                                                               | Ich wurde von jemandem von Elia gebeten, mich zu registrieren 🔍                                     |
| 1.3.2 Name Ihres Ansprechpartners innerhalb vor<br>Wenn Sie keinen Ansprechpartner bei Elia haben,<br>http://www.elia.be/en/suppliers/purchasing-categor | n Elia.<br>wenden Sie sich bitte an die entsprechende Einkaufskategorie, die Sie un<br>ries finden. |
| Antwort * Sascha Fischer                                                                                                    |                                                                                                    |

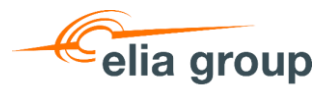

# Registrierungsformular ausfüllen und einreichen 5/5

In den Bereichen 1.4 und 1.5 müssen die Finanzdaten hinterlegt werden.

- 1.4.2 Soll die Umsatzsteuer-ID, welche bei Frage 1.1.2 hinterlegt wurde, zur Abrechnung genutzt werden?
- 1.5.1 Bitte bestätigen Sie Ihre Finanzdaten mit Hilfe des Bestätigungsformulars.
- 1.5.2 Laden Sie das unterschriebene Bestätigungsformular hoch.
- > 1.6.1 Bitte bestätigen Sie die

Sie können das Formular nun entweder als Entwurf speichern oder einreichen.

| 1.4.2<br>Wird für die Rechnungsstellung dieselbe Umsatzsteuer-Identifikationsnummer wie in Frage 1.1.2<br>angegeben verwendet?                                                    | *<br>Ja v                |
|----------------------------------------------------------------------------------------------------|--------------------------|
| 1.4.3 Bankverbindung                                                                                                    |                          |
| 1.4.3.1 *<br>Name der Bank                                                                                                    |                          |
| 1.5.1 Vendor data confirmation template (English). For German version, please open the reference $EN_Company$ Data Confirmation Form.pdf $\checkmark$ and Referenzen $\checkmark$ | ce document. 🛃           |
| 1.5.2<br>Bitte fügen Sie eine ausgefüllte und unterzeichnete Version des Dokuments zur Bestätigung der<br>Lieferantendaten bei.                                                   | *Datei<br>anhängen       |
| 1.6.1 As Elia / 50 Hertz supplier, I confirm electronically that I accept the terms of the Elia Group attached. ■ Referenzen ✓                                                    | Supplier Code of Conduct |
| Antwort * Ja ~                                                                                                    |                          |
| Als Entwurf speichern Einreichen                                                                                                    |                          |

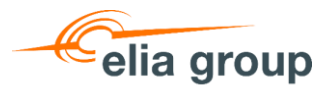

### Registrierungsformular anpassen

Sie können das Registrierungsformular jederzeit anpassen und erneut einreichen. Um das Registrierungsformular zu öffnen, folgen Sie die Schritte auf <u>Folie 13</u>.

Anhand der **Statusmeldung** in dem Registrierungsformular sehen Sie, wann Sie das Registrierungsformular eingereicht haben.

### Elia - Angefordertes Profil

\* kennzeichnet ein Pflichtfeld.

Ihr Kunde hat im Besonderen darum gebeten, dass Sie die folgenden Profilinformationen vervollständigen. Klicken Sie auf **Einreichen**, wenn Sie die Informationen eingegeben haben. Sie können auf **Als Entwurf speichern** klicken, um Werte zu speichern, die Sie möglicherweise bearbeitet haben, ohne die Änderungen an Ihren Kunden zu senden. Klicken Sie auf **Entwurf verwerfen**, um alle vorgenommenen Änderungen zu löschen und die letzten Werte anzuzeigen, die Sie erfolgreich an Ihren Kunden gesendet hatten.

| <b>Status:</b> Eingereicht von Annechien Pletz am 27.01.2025 14:44 Uhr | Entwurf verwerfen | Als Entwurf speichern |  | Einreichen |
|------------------------------------------------------------------------|-------------------|-----------------------|--|------------|
|------------------------------------------------------------------------|-------------------|-----------------------|--|------------|

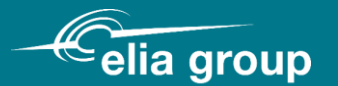

# Kontakt: purchasing.support@eliagroup.eu

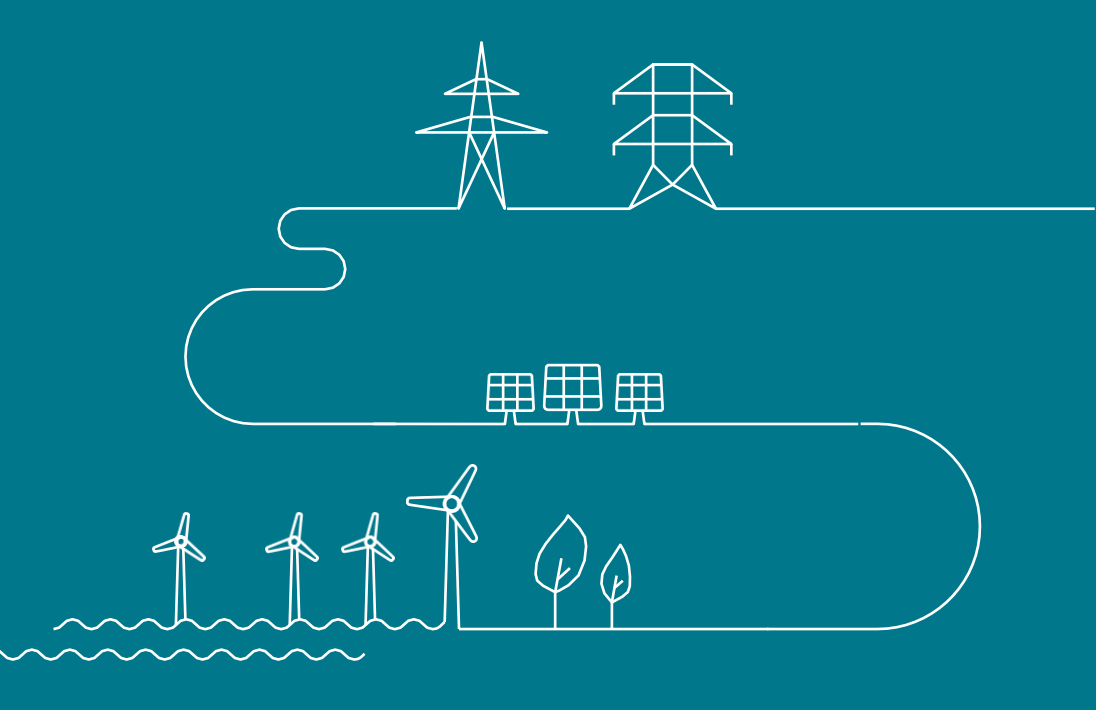